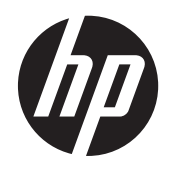

Guia do Usuário

© Copyright 2013 Hewlett-Packard Development Company, L.P.

Bluetooth é uma marca comercial de seu proprietário, utilizada sob licença pela Hewlett-Packard Company. Google, Android, AdWords, Gmail, Google Play, YouTube, e outras marcas comerciais são propriedade da Google Inc. Windows é marca comercial registrada nos EUA da Microsoft Corporation.

As informações contidas neste documento estão sujeitas a alterações sem aviso. As únicas garantias para produtos e serviços da HP são as estabelecidas nas declarações de garantia expressa que acompanham tais produtos e serviços. Nenhuma informação contida neste documento deve ser interpretada como uma garantia adicional. A HP não será responsável por erros técnicos ou editoriais nem por omissões contidos neste documento.

Primeira edição: abril de 2013

Número de peça: 725390-201

#### Aviso sobre o produto

Este guia descreve os recursos comuns à maioria dos modelos. Alguns recursos podem não estar disponíveis em seu tablet.

#### Termos do software

Ao instalar, copiar, baixar ou usar de outra maneira qualquer produto de software pré--instalado neste tablet, você concorda em observar os termos do Contrato de Licença do Usuário Final (CLUF) da HP. Caso não aceite os termos desta licença, sua solução exclusiva será devolver o produto completo (hardware e software) e sem uso dentro de 14 dias da data de compra para obter o reembolso segundo a política de reembolso de seu local de compra.

Para obter informações adicionais ou para solicitar um reembolso integral do tablet, entre em contato com o ponto de venda local (o revendedor).

## Conteúdo

| 1  | Noções básicas                      | . 1 |
|----|-------------------------------------|-----|
| 2  | Utilização do teclado na tela       | . 2 |
| 3  | Navegação na Tela inicial           | . 3 |
| 4  | Utilização de aplicativos e widgets | . 5 |
| 5  | Utilização das câmeras              | . 7 |
| 6  | Conexão em rede                     | . 9 |
| 7  | Uso de Configurações                | 10  |
| 8  | Proteção do seu tablet              | 12  |
| 9  | Backup e recuperação de seus dados  | 13  |
| 10 | ) Mais recursos da HP               | 15  |
| Ín | dice                                | 16  |

## 1 Noções básicas

Para começar a usar seu tablet, siga estas instruções:

**NOTA:** Para obter instruções de operação básicas, consulte o *Guia de Início Rápido* impresso fornecido com seu tablet.

1. Conecte o cabo micro USB no tablet e no adaptador, em seguida conecte o adaptador a uma tomada elétrica.

**NOTA:** Para carregar o tablet, recomenda-se somente o adaptador HP 5V 2A fornecido com ele.

2. Pressione o botão liga/desliga na parte superior do tablet para ligá-lo.

Na primeira vez que você liga o tablet, é exibida uma tela de boas-vindas.

- 3. Siga as instruções apresentadas na tela para selecionar um idioma.
- 4. Faça login usando o endereço de e-mail e a senha de sua conta no Google™. Você pode utilizar o endereço de e-mail de qualquer das seguintes contas do Google:
  - Gmail™
  - YouTube™
  - Google Apps<sup>™</sup>
  - AdWords<sup>™</sup>
  - Qualquer outro produto do Google

Caso não possua uma conta do Google, você poderá criar uma nesse momento.

NOTA: Quando você faz login em uma conta do Google, seus e-mails, contatos, eventos de calendário e dados associados a essa conta são sincronizados com seu tablet. Caso você tenha contas do Google adicionais, você poderá adicioná-las posteriormente.

## 2 Utilização do teclado na tela

1. Para abrir o teclado na tela, toque no campo de texto que aparece na <u>parte s</u>uperior da tela.

Digite uma ou mais palavras-chave, em seguida toque no ícone Lupa

Para usar a pesquisa por voz, toque no ícone Microfone

🌙 na parte

Q.

na parte superior da tela e diga

uma ou mais palavras-chave.

2.

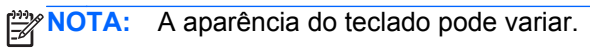

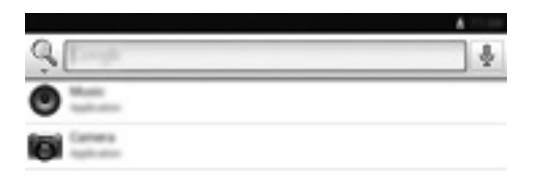

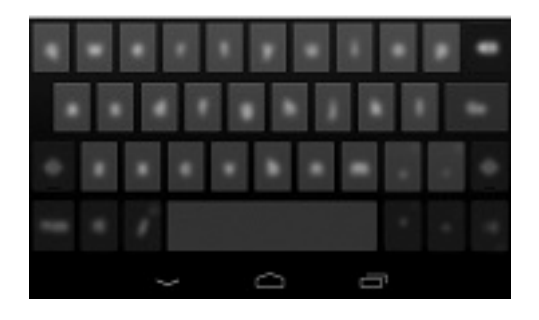

## 3 Navegação na Tela inicial

A Tela inicial é uma localização central de onde é possível acessar suas informações e e-mails, navegar na web, transmitir vídeos, visualizar fotos e acessar sites de redes sociais.

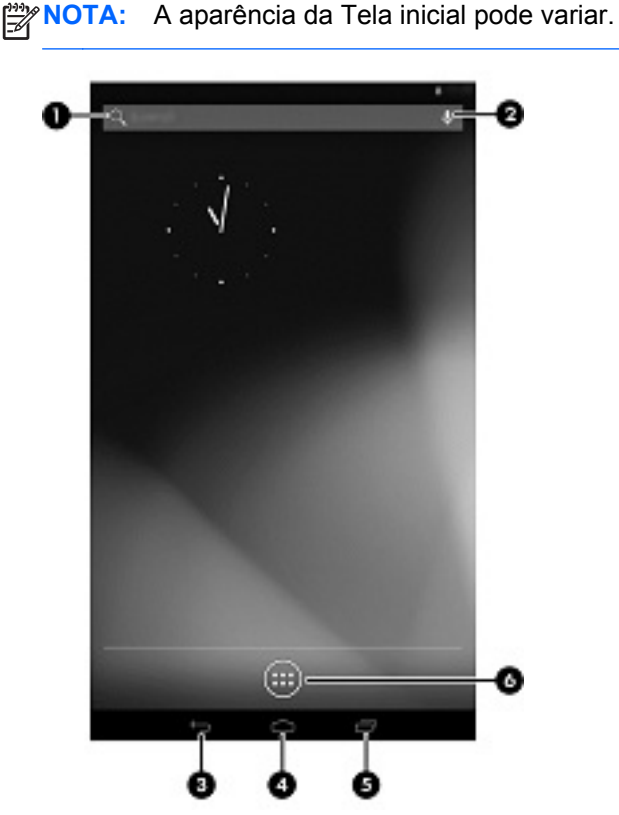

- Passe o dedo a partir da borda superior para ver as notificações.
- Passe o dedo a partir da borda inferior para mostrar cartões do Google Now.
- Toque em um ícone para executar a ação descrita na tabela.

| Ícone |              | Descrição                                                                                                    |
|-------|--------------|----------------------------------------------------------------------------------------------------|
| (1)   | Q,           | Pesquisar — Digite uma ou mais palavras-chave para pesquisar no Google.                                         |
| (2)   | Ŷ            | <b>Pesquisar por voz</b> — Toque no ícone Microfone e diga uma ou mais palavras-chave para pesquisar no Google. |
| (3)   | $\leftarrow$ | <b>Voltar</b> — Mostra a tela anterior.                                                                         |

| Ícone |     | Descrição                                                                                                    |  |  |
|-------|-----|----------------------------------------------------------------------------------------------------|--|--|
| (4)   |     | Inicial — Mostra a Tela inicial.                                                                                       |  |  |
|       |     | <ul> <li>Para ver a Tela inicial à esquerda ou à direita, passe o dedo para a esquerda ou<br/>direita.</li> </ul>      |  |  |
|       |     | • Para voltar rapidamente à Tela inicial, toque no ícone Início.                                                       |  |  |
| (5)   | (5) | Aplicativos recentes — Abre uma lista de aplicativos utilizados recentemente.                                          |  |  |
|       |     | Toque em um aplicativo para abri-lo.                                                                                   |  |  |
|       |     | <ul> <li>Para remover um aplicativo da lista, passe o dedo sobre ele para a esquerda ou<br/>para a direita.</li> </ul> |  |  |
| (6)   | (6) | Todos os aplicativos — Mostra uma lista de todos os aplicativos.                                                       |  |  |
|       |     | Para ver todos os widgets, toque na guia <b>Widgets</b> .                                                              |  |  |

## 4 Utilização de aplicativos e widgets

Aplicativos são atalhos localizados na Tela inicial, utilizados para abrir aplicativos instalados em seu tablet.

Widgets são aplicativos com funcionalidades especiais, que exibem conteúdos atualizados com frequência. Você pode visualizar o conteúdo atualizado sem abrir o widget.

Para ver todos os aplicativos, toque no ícone Todos os aplicativos.

- 1. Para abrir um aplicativo, toque no ícone. Para voltar à Tela inicial, toque no ícone Início.
- 2. Para adicionar um aplicativo à Tela inicial, toque no aplicativo e segure até que a Tela inicial apareça, em seguida arraste-o até o local desejado.
- 3. Para remover um aplicativo da Tela inicial, toque no aplicativo e segure, em seguida arraste-o até o ícone **Remover** na parte superior da tela.

Para ver todos os widgets, toque no ícone **Todos os aplicativos**, em seguida toque na guia **Widgets**.

- 1. Para abrir um widget, toque no ícone. Para voltar à Tela inicial, toque no ícone **Início**.
- Para adicionar um widget à Tela inicial, toque no widget e segure até que a Tela inicial apareça, em seguida arraste-o até o local desejado.
- 3. Para remover um widget da Tela inicial, toque no widget e segure, em seguida arraste-o até o ícone **Remover** na parte superior da tela.

#### Utilização do Gmail

- 1. Toque no ícone Todos os aplicativos, toque em Configurações, em seguida, na seção CONTAS, toque em Adicionar conta.
- 2. Clique em Google e siga as instruções na tela.
- 3. Para acessar sua conta do Gmail, toque em **Todos os aplicativos**, em seguida toque em **Gmail**.

#### Utilização do calendário

- 1. Toque no ícone Todos os aplicativos, em seguida toque no ícone Calendário.
- 2. Para adicionar o **Calendário** à Tela inicial, toque no ícone **Calendário** e segure até que ele apareça na Tela inicial.
- 3. Para acessar o Calendário, toque no ícone Calendário e siga as instruções na tela.

NOTA: Quando você adiciona uma conta do Google, os e-mails, eventos de calendário e contatos associados a essa conta são sincronizados automaticamente.

**Utilização do Google Now** — O Google Now usa a hora corrente, sua localização atual e seu histórico de localização para exibir informações sobre seu trajeto. Informações provenientes de

outros produtos do Google, como seu histórico na web ou seu calendário, são usadas para exibir lembretes de compromissos, mapas, placar de jogos e status de voos.

- 1. Para entrar no Google Now, passe o dedo a partir da borda inferior da tela e siga as instruções apresentadas.
- 2. Para exibir cartões do Google Now, passe o dedo a partir da borda inferior da tela.

#### Utilização do relógio

- 1. Toque no ícone Todos os aplicativos, em seguida toque no ícone Relógio.
- Para adicionar o Relógio à Tela inicial, toque no ícone Relógio e segure até que ele apareça na Tela inicial.
- 3. Para adicionar um alarme, toque no ícone **Relógio**, toque em **Definir alarme** e siga as instruções apresentadas na tela.
- 4. Toque em Concluído.

#### Utilização do Beats Audio

- 1. Toque no ícone Todos os aplicativos, em seguida toque no ícone Configuração.
- 2. Para ligar o Beats Audio, na seção **DISPOSITIVO**, toque em **Beats Audio**.
- 3. Toque em uma destas opções para selecionar o modo a ser usado:
  - Beats On-Ear
  - Beats In-Ear
  - Beats Passive

**NOTA:** Fones de ouvido de terceiros (adquiridos separadamente) podem ser usados para aproveitar ao máximo o Beats Audio.

**Download de aplicativos** — Faça o download de aplicativos, músicas, livros, jogos e muito mais a partir da Google Play Store.

- 1. Toque no ícone **Todos os aplicativos**, em seguida toque no ícone **Play Store**.
- 2. Toque em uma categoria.

– ou –

Toque no ícone **Pesquisar** e digite uma palavra-chave no campo de pesquisa.

3. Para baixar e instalar um aplicativo, siga as instruções apresentadas na tela.

#### Desinstalação de aplicativos

- 1. Toque no ícone Todos os aplicativos, em seguida toque no ícone Configuração.
- 2. Em **DISPOSITIVO**, toque em **Armazenamento** e, em seguida, toque em **Aplicativos**.
- 3. Toque no aplicativo que deseja desinstalar e toque em **Desinstalar**.
- 4. Toque em **OK** e, em seguida, toque em **OK** novamente.

## 5 Utilização das câmeras

Tire fotos com a câmera posterior e tire sua própria foto ou faça capturas de tela com a câmera frontal.

#### Tirar fotos com a câmera posterior

- 1. Para abrir o aplicativo de câmera, toque no ícone **Todos os aplicativos**, em seguida toque no ícone **Câmera**.
- 2. Para tirar uma foto, faça foco no objeto e toque no círculo azul.

A foto será salva na Galeria.

#### Tirar sua própria foto

- 1. Para abrir o aplicativo de câmera, toque no ícone **Todos os aplicativos**, em seguida toque no ícone **Câmera**.
- 2. Para tirar uma foto, toque no ícone de rotação da câmera acima do círculo azul e, em seguida, toque no círculo azul.

A foto será salva na Galeria.

#### Gravação de vídeo

- 1. Para abrir o aplicativo de câmera, toque no ícone **Todos os aplicativos**, em seguida toque no ícone **Câmera**.
- 2. Para gravar um vídeo, toque no ícone de filmadora à esquerda do círculo azul.

O círculo azul ficará vermelho.

- 3. Para começar a gravação, toque no círculo vermelho.
- 4. Para interromper a gravação, toque no círculo vermelho e segure.

O vídeo será salvo na Galeria.

#### Fazer uma captura de tela

Pressione o botão liga/desliga e o botão de diminuição de volume simultaneamente por cerca de um segundo.

Uma mensagem será exibida quando a captura de tela for salva na galeria.

#### Visualização de fotos e vídeos

- 1. Para ver fotos e vídeos salvos em sua Galeria, toque no ícone **Todos os aplicativos**, em seguida toque no ícone **Galeria**.
- 2. Para excluir uma foto ou vídeo, toque na foto ou vídeo e, em seguida, toque no ícone **Remover** no canto superior direito da tela.

#### Impressão de fotos

- 1. Toque no ícone Todos os aplicativos, em seguida toque no ícone Galeria.
- 2. Toque na foto para selecioná-la, toque no ícone **Menu**, no canto superior direito, em seguida toque em **Imprimir**.

- Na primeira vez que utilizar a função de impressão, siga as instruções para selecionar uma impressora.
- 4. Selecione o número de cópias.
- 5. Para selecionar opções, toque na seta para baixo e siga as instruções na tela.
- 6. Toque em Imprimir.

Uma mensagem será exibida indicando o status da impressão.

– ou –

**Ative o HP e-Print**, que permite imprimir diretamente em uma impressora habilitada para o HP ePrint. Para obter mais informações, consulte <u>http://www.hp.com/go/2eprint</u>.

1. Toque no ícone **Todos os aplicativos**, toque no ícone **HP ePrint**, siga as instruções na tela e, em seguida, toque em **Ativar**.

Um código de ativação será enviado por e-mail para o endereço que você forneceu.

2. Toque no ícone Todos os aplicativos, toque no ícone HP ePrint, insira o código de ativação e, em seguida, toque em Ativar.

## 6 Conexão em rede

**Conecte-se a uma rede sem fio** — Navegue na web, leia seus e-mails ou execute outras atividades on-line.

NOTA: Para se conectar à Internet é necessário estar conectado a uma rede sem fio.

- 1. Para se conectar a uma rede sem fio, toque no ícone **Todos os aplicativos** e, em seguida, toque em **Configurações**.
- 2. Em REDE SEM FIO E OUTRAS, certifique-se de que o Wi-Fi esteja ligado.
- 3. Toque em Wi-Fi, em seguida toque em uma das redes disponíveis listadas.
- 4. Digite a senha da rede, se necessário, e toque em Conectar.

**NOTA:** Para remover uma rede sem fio à qual você se conectou anteriormente, toque no nome da rede e toque em **Esquecer**.

**Conecte-se com Bluetooth**® — Emparelhe um dispositivo Bluetooth, como um headset, teclado ou mouse, com seu tablet.

- 1. Para se conectar com um dispositivo Bluetooth, ligue-o.
- 2. Toque no ícone Todos os aplicativos, em seguida toque no ícone Configurações.
- 3. Em REDES SEM FIO E OUTRAS, ligue o Bluetooth e então toque em Bluetooth.
- Toque no nome do dispositivo para torná-lo visível para todos os dispositivos Bluetooth próximos.
- 5. Para encontrar dispositivos Bluetooth disponíveis, toque em **PROCURAR DISPOSITIVOS**.
- 6. Quando o nome do dispositivo aparecer, toque nele para emparelhá-lo com seu tablet.

**NOTA:** Para economizar energia da bateria, desligue o Bluetooth quando não estiver sendo usado.

Conexão com um computador Windows®

**NOTA:** Os vínculos USB precisam estar desligados para que você possa usar o USB para transferir arquivos entre seu tablet e o computador.

1. Conecte o cabo micro USB ao seu tablet e a um computador com Windows.

O armazenamento USB aparece como uma unidade em seu computador.

- 2. Você pode copiar arquivos de um para o outro, como faria com qualquer outro dispositivo externo.
- 3. Ao terminar, desconecte o cabo USB.

## 7 Uso de Configurações

Use as Configurações para se conectar a redes, definir preferências e encontrar informações sobre seu tablet.

Para acessar as Configurações, toque no ícone Todos os aplicativos, em seguida toque em Configurações.

– ou –

Passe o dedo a partir da borda superior e toque no ícone Configurações.

As seguintes categorias serão exibidas:

#### • REDES SEM FIO E OUTRAS

- **Wi-Fi** Ative ou desative o **Wi-Fi** e conecte-se a uma rede sem fio para poder verificar seus e-mails, pesquisar na web ou acessar redes sociais.
- **Bluetooth** Ative ou desative o **Bluetooth** e emparelhe um dispositivo Bluetooth, como um headset ou teclado, com seu tablet.
- Uso de dados Veja um gráfico do uso de dados durante um período selecionado. É exibido também o uso de dados por cada aplicativo instalado.
- Mais... Ative ou desative o modo para Avião ou VPN.

#### DISPOSITIVO

- Som Selecione Volumes, Notificação padrão e ative ou desative Sons de toque e Som de bloqueio de tela.
- Beats Audio Ative ou desative o Beats Audio e selecione CONFIGURAÇÕES DE FONE DE OUVIDO.
- Exibição Selecione Brilho, Papel de parede, Suspender e Tamanho da fonte.
- Armazenamento Veja o espaço disponível na memória do tablet e no cartão SD™ (se instalado).
- **Bateria** Veja o percentual de carga da bateria e o uso da bateria por vários recursos.
- Aplicativos Veja os aplicativos baixados e os que estão em execução. Para ver informações sobre um aplicativo ou desinstalá-lo, toque no aplicativo.
- PESSOAL
  - Serviços de localização Ative ou desative a Localização e pesquisa do Google.
  - Segurança Defina preferências de SEGURANÇA DA TELA, SENHAS, ADMINISTRAÇÃO DE DISPOSITIVOS e ARMAZENAMENTO DE CREDENCIAIS.
  - Idioma e entrada Defina preferências de Idioma, TECLADO E MÉTODOS DE ENTRADA, FALA e MOUSE/TRACKPAD.
  - Backup & redefinição Defina preferências de BACKUP E RESTAURAÇÃO e DADOS PESSOAIS.

- **CONTAS** As contas existentes são exibidas.
  - Adicionar uma conta de e-mail ou outro tipo de conta Em CONTAS, toque em + Adicionar conta e siga as instruções na tela.
  - Sincronizar uma conta Em CONTAS, toque no nome da conta. Toque no nome da conta novamente, toque no ícone Menu no canto superior direito da tela e toque em Sincronizar agora.
  - Remover uma conta Em CONTAS, toque no nome da conta. Toque no nome da conta novamente, toque no ícone Menu no canto superior direito da tela e toque em Remover conta.
- SISTEMA
  - **Data e hora** Ative ou desative **Data e hora automáticas**, em seguida selecione preferências de fuso horário e formato de data e hora.
  - Acessibilidade Ative ou desative TalkBack, Texto grande, Girar tela, Falar senhas, Saída de texto em voz, Atraso ao tocar e pressionar e Melhorar a acessibilidade da Web.
  - **Opções do desenvolvedor** Ative ou desative as várias **Opções do desenvolvedor**.

Ativar essa configuração pode causar erros em seu tablet.

• **Sobre o tablet** — Veja a versão do software e informações legais sobre seu tablet.

## 8 Proteção do seu tablet

Para evitar que outras pessoas acessem os dados em seu tablet, selecione um método de bloqueio de tela.

#### Defina um bloqueio de tela

- 1. Para acessar as Configurações, toque no ícone **Todos os aplicativos**, em seguida toque em **Configurações**.
- Em PESSOAL, toque em Segurança, em seguida, na seção SEGURANÇA DA TELA, toque em Bloqueio de tela.
- Em Escolher bloqueio de tela, selecione um dos seguintes tipos de bloqueio de tela e siga as instruções na tela.

**NOTA:** Caso você tenha definido um bloqueio de tela anteriormente, será preciso desbloquear a tela para poder alterar as configurações de bloqueio.

- **Deslizar** Deslize o dedo para a direita para desbloquear a tela.
- **Desbloqueio facial** Olhe para a tela para desbloqueá-la.
- Padrão Desenhe um padrão simples para desbloquear a tela.
- Pin Insira quatro ou mais números para desbloquear a tela.
- Senha Insira quatro ou mais letras ou números para desbloquear a tela. Essa opção oferece a proteção máxima quando uma senha forte é definida

## 9 Backup e recuperação de seus dados

#### Atualização de aplicativos, widgets e do sistema operacional

A HP recomenda que você atualize regularmente seus aplicativos, widgets e o sistema operacional para as versões mais recentes. As atualizações podem solucionar problemas e oferecer novos recursos e opções para seu tablet. A tecnologia está sempre mudando e atualizar aplicativos, widgets e o sistema operacional permite que seu tablet rode com a mais recente tecnologia disponível. Por exemplo, aplicativos e widgets mais antigos podem não funcionar corretamente com o sistema operacional mais recente.

Visite a loja Google Play e baixe as versões mais recentes de aplicativos e widgets da HP e de terceiros. O sistema operacional irá baixar atualizações de sistema automaticamente e o avisará quando estiver pronto para instalá-las. Caso deseje atualizar o sistema operacional manualmente, consulte <u>http://www.hp.com/support</u>.

Você pode também definir preferências de backup e restauração de dados em caso de perda.

#### Backup e redefinição

- 1. Para acessar as Configurações, toque no ícone **Todos os aplicativos**, em seguida toque em **Configurações**.
- 2. Em PESSOAL, toque em Backup & redefinição.
- 3. Em BACKUP & RESTAURAÇÃO, selecione uma ou mais das seguintes opções:
  - Fazer backup de meus dados Marque a caixa de seleção para ativar o backup de dados de aplicativos, senhas de Wi-Fi e outras configurações em servidores do Google.
  - Conta de backup Selecione uma conta do Google para fazer o backup de dados.
  - Restauração automática Marque a caixa de seleção para ativar a restauração de configurações e dados quando um aplicativo é reinstalado.

#### Restauração dos dados de fábrica

Para restaurar todas as configurações e excluir todos os dados no dispositivo:

- 1. Para acessar as Configurações, toque no ícone **Todos os aplicativos**, em seguida toque em **Configurações**.
- 2. Em PESSOAL, toque em Backup & redefinição.
- 3. Em DADOS PESSOAIS, selecione Restaurar padrão de fábrica e siga as instruções na tela.

#### Modo de recuperação do sistema Android

- 1. Pressione o botão liga/desliga e então toque em Desligar.
- 2. Pressione o botão liga/desliga e o botão de aumento de volume simultaneamente.
- Pressione o botão de aumento ou de diminuição de volume para percorrer as opções e, em seguida, pressione o botão liga/desliga para selecionar uma das seguintes opções:
  - Reboot system now (Reinicializar sistema agora).
  - Apply update from ADB (Aplicar atualização do ADB).
  - Update/recover from SD card (Atualizar/recuperar a partir de cartão SD).

- Wipe data/factory reset (Apagar dados/restauração de fábrica).
- Wipe cache partition (Apagar partição de cache).

## **10 Mais recursos da HP**

Para localizar detalhes do produto, informações do tipo "como fazer" e muito mais, use esta tabela.

| Recurso                                                                                                    |   | Conteúdo                                      |  |
|----------------------------------------------------------------------------------------------------|---|-----------------------------------------------|--|
| Suporte HP em todo o mundo                                                                                 | • | Converse on-line com um técnico da HP.        |  |
| ra obter suporte nos EUA, acesse                                                                           | • | Envie um e-mail ao suporte.                   |  |
| em qualquer lugar do mundo, acesse                                                                         |   | Localize telefones do suporte.                |  |
| ://welcome.hp.com/country/us/en/<br>contact_us.html.                                                       | • | Localize uma central de serviços HP.          |  |
| Google                                                                                                    | • | Acesse a ajuda e o suporte on-line do Google. |  |
| Para obter suporte do Google, acesse<br>http://www.google.com/mobile/android.                              |   |                                               |  |
| Informações Regulamentares, de Segurança e<br>Ambientais                                                   | • | Informações regulamentares importantes.       |  |
| Esse documento é fornecido na caixa.                                                                       |   |                                               |  |
| Garantia limitada                                                                                          | • | Informações de garantia sobre este tablet.    |  |
| Esse documento é fornecido na caixa. Você pode acessar também <u>http://www.hp.com/go/orderdocuments</u> . |   |                                               |  |

# Índice

### A

aplicativos 5 aplicativos recentes, ícone 3 armazenamento 10

### В

backup 3 backup e recuperação 13 baixar 5 bateria 10 Beats Audio 5, 10 bloqueio de tela 12 Bluetooth 9, 10

### С

calendário 5 câmera 7 captura de tela 7 computador 9 configurações 10 contas 10

### D

data e hora 10 desbloqueio facial 12

### F

fotos 7

#### G

gestos 2 Gmail 5

### I

ícones 3 idioma 10 impressão 7 inicial, ícone 3

### Ρ

pesquisa, ícone 3 PIN 12

#### R

rede 9

16 Índice

relógio 5 restauração dos dados de fábrica 13

### S

senha 12 som 10

### т

teclado 2 tela 10 todos os aplicativos, ícone 3

### V

voz, ícone de pesquisa 3

### W

widgets 5 Wi-Fi 9, 10 Windows 9